МИНИСТЕРСТВО ОБРАЗОВАНИЯ И НАУКИ АЛТАЙСКОГО КРАЯ

### ИНСТРУКЦИЯ по работе с сайтом ГМУ www.bus.gov.ru

 Ввести в адресной строке браузера адрес сайта <u>www.bus.gov.ru</u>. Нажать Enter.

|    | 🥑 Начальная страница Mozi 🗴 🕂 |
|----|-------------------------------|
| (+ | i www.bus.gov.ru              |
|    |                               |

2. Зайти на Главную страницу сайта <u>www.bus.gov.ru</u>. Выбрать регион «Алтайский край».

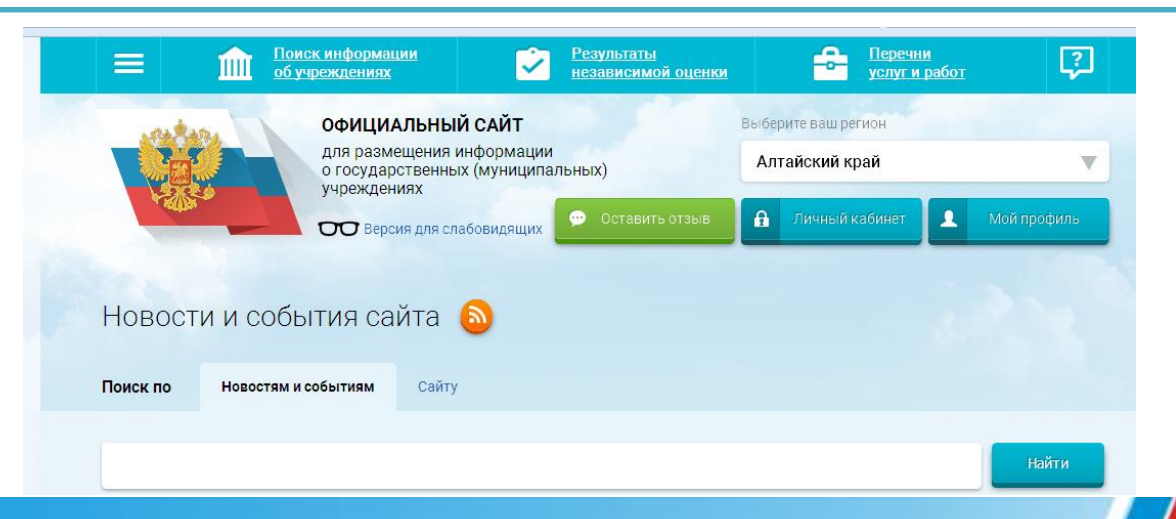

### 3. В строке поиска набрать наименование организации. Нажать кнопку «Найти»

| Поиск по    | Учреждениям       | Карте   | Сайту |          | Расширенный поиск  |
|-------------|-------------------|---------|-------|----------|--------------------|
| Алтайская   | академия гостепрі | иимства |       |          | Найти              |
| Показать ре | зультаты 📋        | Списком | •     | На карте |                    |
| Найдено 1   | учреждений        |         |       |          | Сравнить выбранные |

КРАЕВОЕ ГОСУДАРСТВЕННОЕ БЮДЖЕТНОЕ ПРОФЕССИОНАЛЬНОЕ ОБРАЗОВАТЕЛЬНОЕ УЧРЕЖДЕНИЕ "АЛТАЙСКАЯ АКАДЕМИЯ ГОСТЕПРИИМСТВА" © 656050, Алтайский край, Барнаул г, Юрина ул, 170 © 3852400285-© http://altag.ru

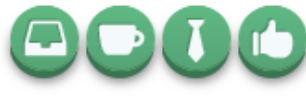

Сравнить

#### 4. Выбрать вкладку «Оценить»

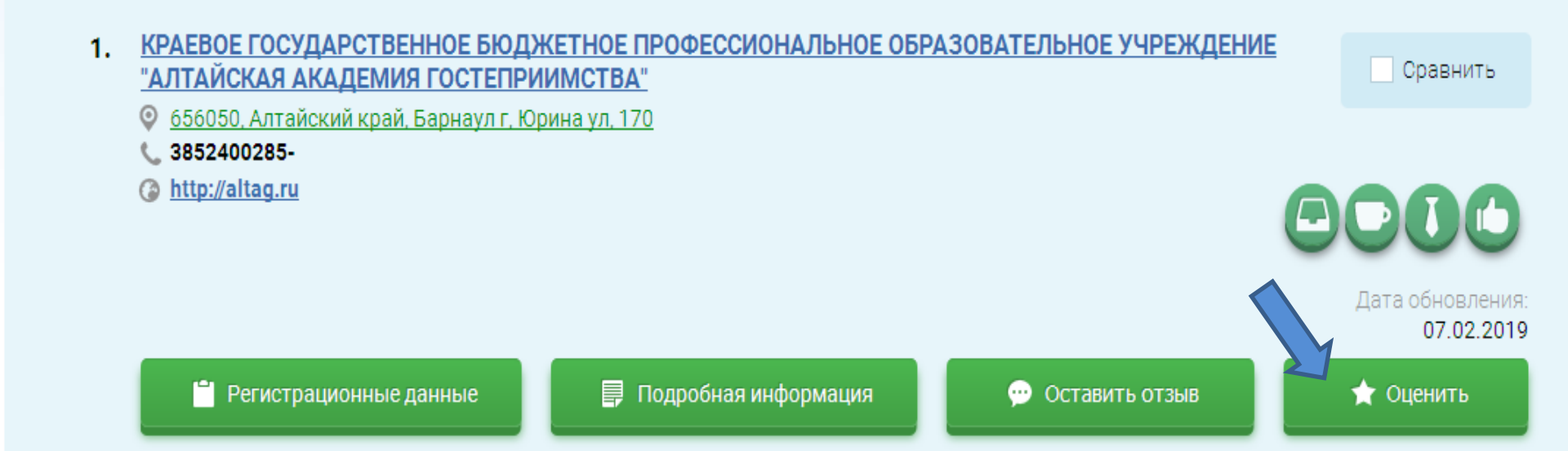

#### 5. В появившемся окне поставить оценки (по шкале от 1 до 5)

Оцените учреждение

1 звезда — неприемлемо 5 звезд — отлично

#### КРАЕВОЕ ГОСУДАРСТВЕННОЕ БЮДЖЕТНОЕ ПРОФЕССИОНАЛЬНОЕ ОБРАЗОВАТЕЛЬНОЕ УЧРЕЖДЕНИЕ "АЛТАЙСКАЯ АКАДЕМИЯ ГОСТЕПРИИМСТВА"

| Критерии оценки бесплатных услуг | + + + + + 1 голос |
|----------------------------------|-------------------|
| Качество оказываемых услуг/работ | 🚖 🚖 🚖 🚖 отлично   |
| Квалификация персонала           | ****              |
|                                  |                   |
| Критерии оценки платных услуг    | 🗙 🗙 🚖 🇙 1 голос   |
| Качество оказываемых услуг/работ | ****              |
| Квалификация персонала           | ***               |

6. После выставления оценок по выбранным критериям необходимо ввести символы с картинки и выбрать кнопку «Оценить»

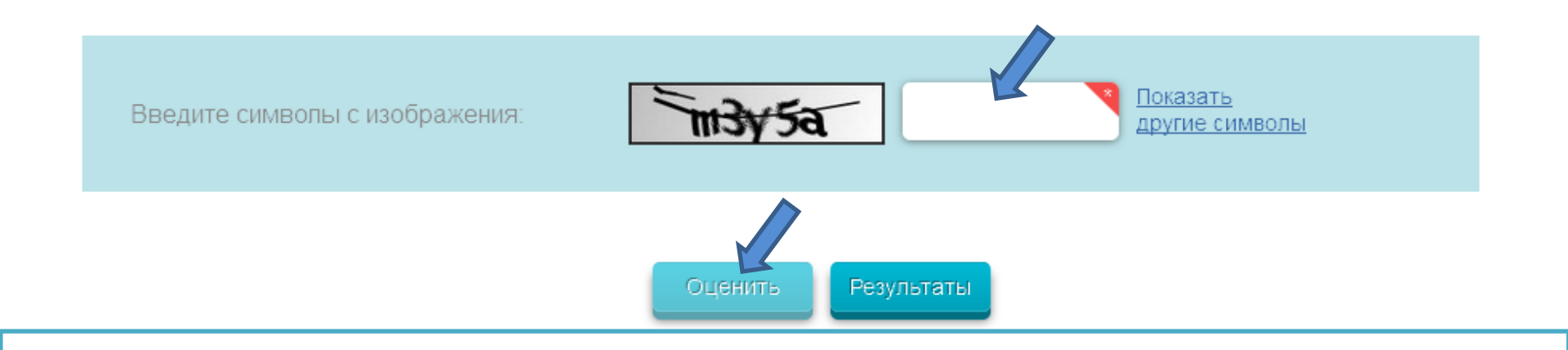

6. После отправки можно ознакомиться с результатами оценки выбранного учреждения

| 01                      | Закрыть           |
|-------------------------|-------------------|
| Оценка отправлена       |                   |
| о<br>Закрыть Результаты |                   |
| айдено 1 учреждений     | равнить выбранные |

1. Ввести в адресной строке браузера адрес сайта <u>www.bus.gov.ru</u>. Нажать Enter.

| 🥑 Начальная страница Mozi 🗴 | + |
|-----------------------------|---|
| ( i) www.bus.gov.ru         |   |
|                             |   |

2. Зайти на Главную страницу сайта <u>www.bus.gov.ru</u>. Выбрать регион «Алтайский край».

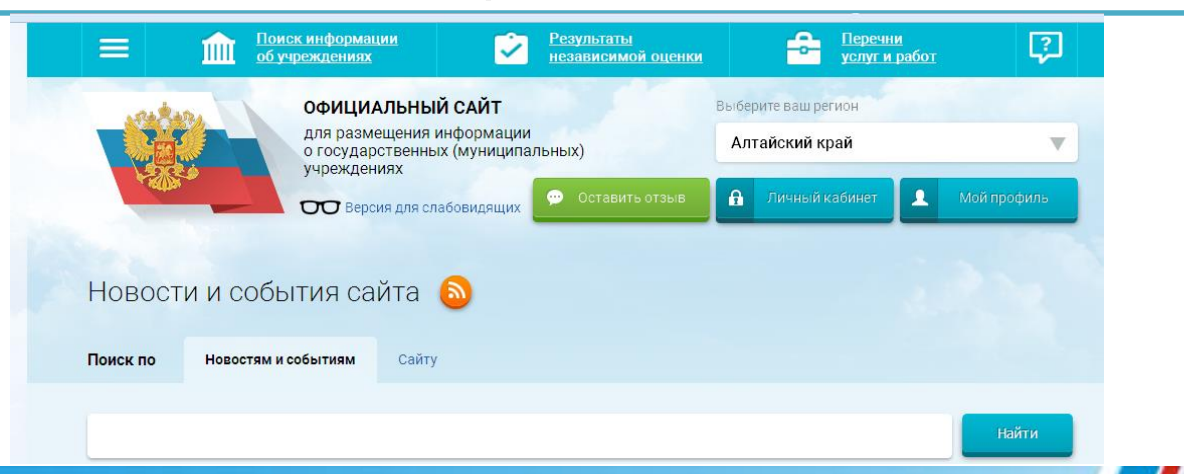

3. В строке поиска набрать наименование организации. Нажать кнопку «Найти»

| Поиск по                                             | Учреждениям                                                                                    | Карте Са                                           | айту                                                            |                          | 1                    | Расширенный поиск |
|------------------------------------------------------|------------------------------------------------------------------------------------------------|----------------------------------------------------|-----------------------------------------------------------------|--------------------------|----------------------|-------------------|
| Алтайс                                               | кая академия гостепр                                                                           | иимства                                            |                                                                 |                          |                      | Найти             |
| Показать                                             | результаты [                                                                                   | Списком                                            | На карте                                                        |                          |                      |                   |
| Найденс                                              | 1 учреждений                                                                                   |                                                    |                                                                 |                          | Орав                 | нить выбранные    |
| 1. КРАЕ<br>"АЛТИ<br>♀ <u>656</u><br>ᢏ 385<br>(≩ http | ВОЕ ГОСУДАРСТВЕНІ<br>АЙСКАЯ АКАДЕМИЯ I<br>2050, Алтайский край, Ба<br>2400285-<br>p://altag.ru | НОЕ БЮДЖЕТНО<br>ГОСТЕПРИИМСТ<br>арнаул г. Юрина ул | <mark>ЭЕ ПРОФЕССИОНАЛЬНО</mark><br>[ <mark>ВА"</mark><br>1, 170 | <u>ЭЕ ОБРАЗОВАТЕЛЬН(</u> | <u>ОЕ УЧРЕЖДЕНИЕ</u> | Сравнить          |

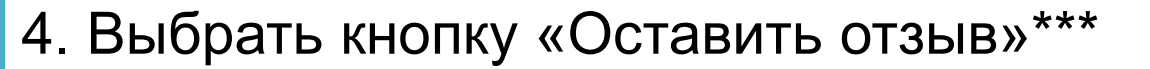

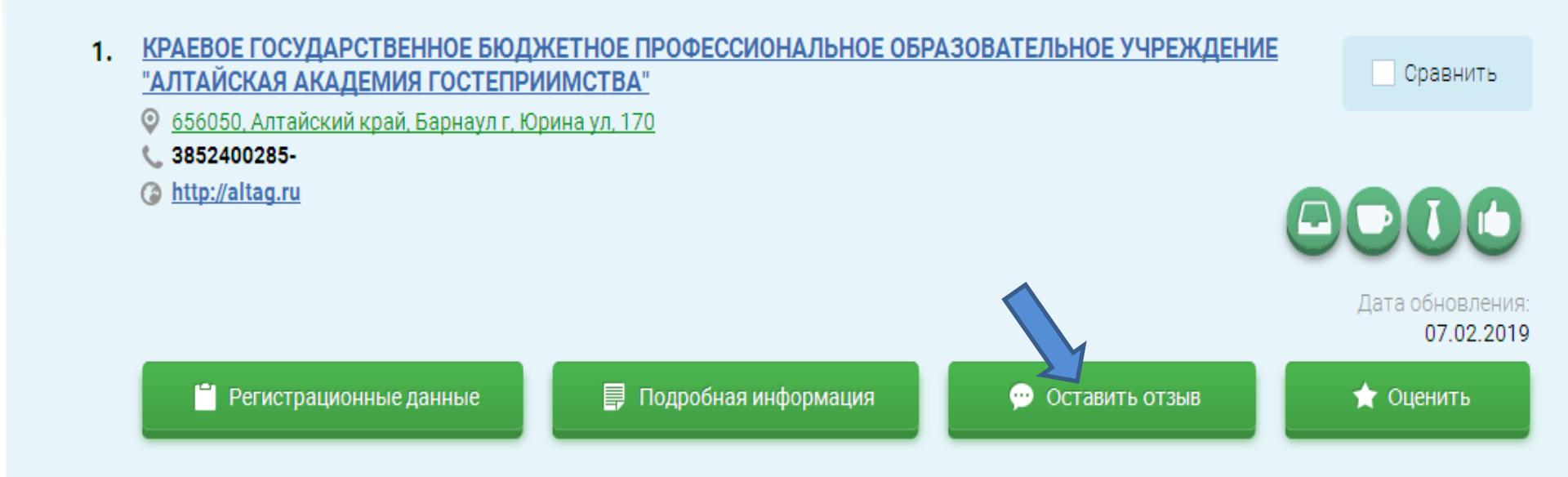

\*\*\* Чтобы оставить отзыв, нужно зайти на сайт bus.gov.ru через портал Госуслуг.

5. В случае появления окна «Политика безопасности», отметить пункт галочкой и выбрать вкладку «Оставить отзыв»

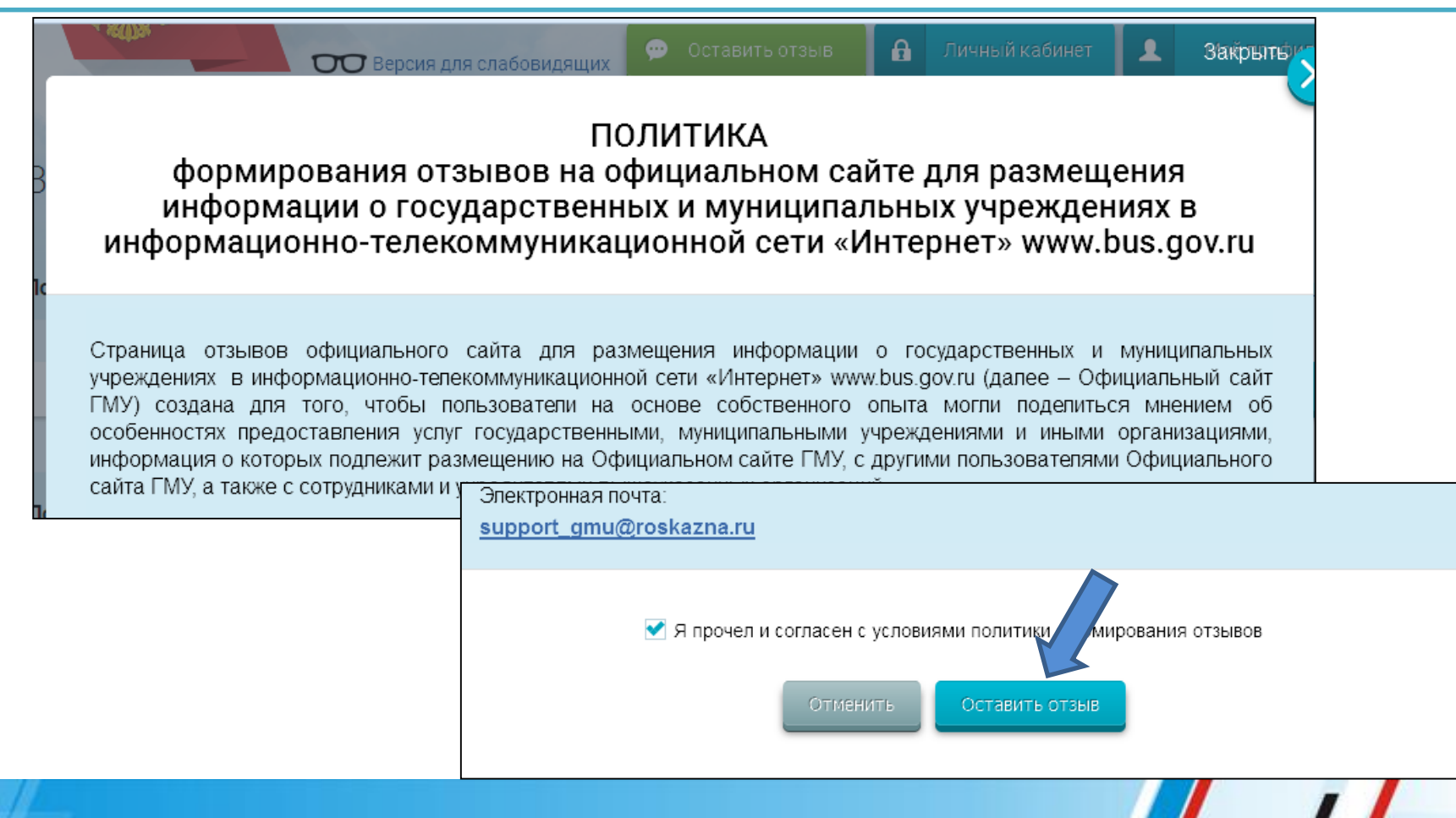

| 5. Заполнить форму. | Оставить отзыв                                                                                                    |  |
|---------------------|----------------------------------------------------------------------------------------------------|--|
|                     | Данное обращение не является обращением гражданина в соответствии с Федеральным<br>законом от 02.05.2006 г. №59-ФЗ «О порядке рассмотрения обращений граждан Российской<br>Федерации», а является способом повышения открытости и доступности информации о<br>качестве оказания услуг организациями социальной сферы.<br>Обратите внимание, что введенный отзыв будет отображаться всем пользователям сайта.<br>Ваша электронная почта скрыта от пользователей сайта и необходима только для<br>уведомления об опубликовании и получения ответа на отзыв. |  |
|                     | Отзыв об организации: КРАЕВОЕ ГОСУДАРСТВЕННОЕ БЮДЖЕТНОЕ ПРОФЕССИОНАЛЬНОЕ ОБРАЗОВАТЕЛЬНОЕ<br>УЧРЕЖДЕНИЕ "АЛТАЙСКАЯ АКАДЕМИЯ ГОСТЕПРИИМСТВА"                                                                                                    |  |
|                     | Представьтесь, пожалуйста Светлана Александровна Кольченко                                                                                                    |  |
|                     | Электронная почта s.kolchenko@bk.ru                                                                                                    |  |
|                     | Ваш отзыв о результатах Да Инт<br>независимой оценки качества<br>оказания услуг в социальной<br>сфере?                                                                                                    |  |
|                     | Заголовок отзыва<br>(Максимальное количество окизолов 300)                                                                                                    |  |
|                     | • Положительный • Отрицательный • Пожелание                                                                                                    |  |
|                     | Текст отзыва<br>(Максимальное количество симеолов 4000)                                                                                                    |  |
|                     | Осталось: 4 000 символов                                                                                                    |  |
|                     | Введите символы с изображения                                                                                                    |  |
|                     | Отправить                                                                                                    |  |
|                     |                                                                                                    |  |

## III. Для того чтобы ознакомиться с результатами независимой оценки, необходимо:

1. На Главной странице сайта <u>www.bus.gov.ru</u> выбрать регион «Алтайский край», нажать кнопку «Результаты независимой оценки», выбрать сферу «Образование».

| E <u>Поиски</u><br>обучре                        | информации 🔀                                                                                                    | Результаты<br>независимой оценки |                                                         | ни<br>гработ      | 2      |
|--------------------------------------------------|----------------------------------------------------------------------------------------------------|----------------------------------|---------------------------------------------------------|-------------------|--------|
|                                                  | ОФИЦИАЛЬНЫЙ САЙТ<br>для размещения информации<br>о государственных (муниципаль<br>учреждениях<br>ОО Версия для слабовидящих | еных)<br>Ставить отзыв           | Выберите ваш регион<br>Алтайский край<br>Личный кабинет | Мой прос          | филь   |
| Рейтинг организа<br>Независимая система оценки к | аций<br><sub>(ачества</sub> → Рейтинг организаций                                                                           |                                  |                                                         |                   |        |
| Здравоохранение                                  | Культура                                                                                                    | образован                        | AE 🖌                                                    | Социальное обслуж | ивание |
| Субъект РФ: Алта                                 | йский край 🔻                                                                                                    |                                  |                                                         |                   |        |
| Группа организаций: орган                        | низации, осуществляющие обра                                                                                                | азовательную деятель             | НОСТЬ 🔻                                                 |                   |        |

# III. Для того чтобы ознакомиться с результатами независимой оценки, необходимо:

2. В поисковой строке ввести название образовательной организации. Нажать кнопку «Найти».

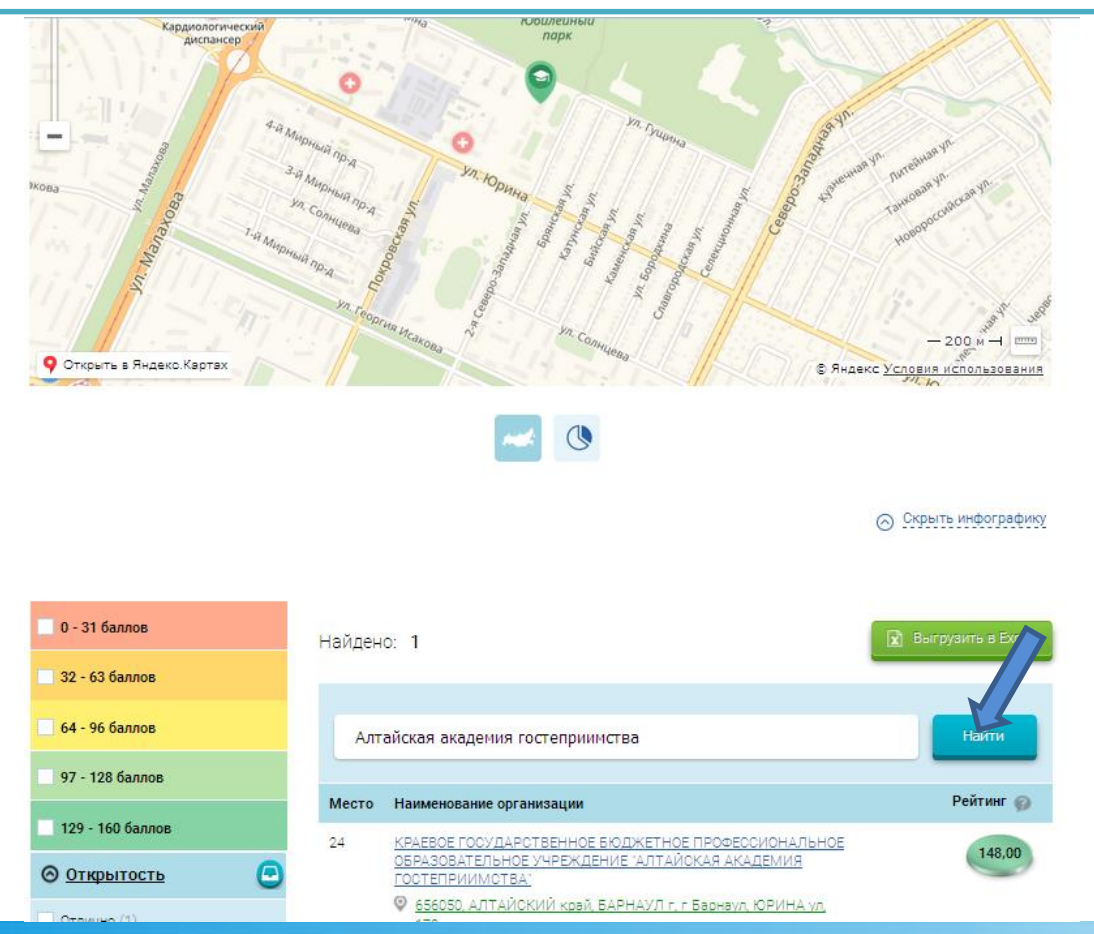

### III. Для того чтобы ознакомиться, согласиться/не согласиться с результатами независимой оценки, необходимо:

#### 3. Нажать на активную ссылку.

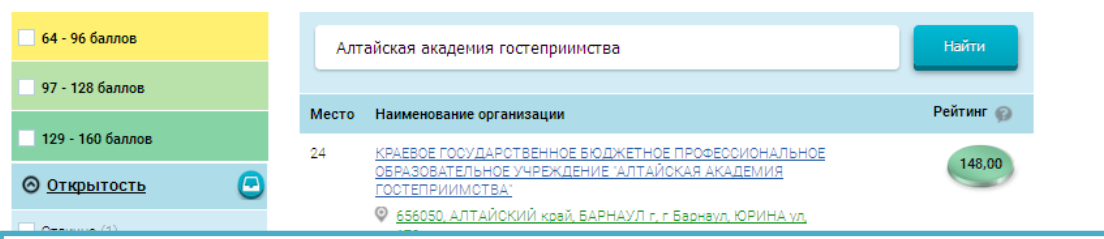

#### 4. Ознакомиться с результатами независимой оценки учреждения.

| ЕВОЕ ГОСУДАРСТВЕННОЕ БЮДЖЕТНОЕ ПРОФЕССИОНАЛЬНОЕ<br>РАЗОВАТЕЛЬНОЕ УЧРЕЖДЕНИЕ "АЛТАЙСКАЯ АКАДЕМИЯ<br>ТЕПРИИМСТВА"                                                                                                    | Время ожидания предоставления услуги , баллы<br>Нет сведений для отображения                       |
|----------------------------------------------------------------------------------------------------|----------------------------------------------------------------------------------------------------|
| Полнал информация об укрождония                                                                                                    | Доброжелательность, вежливость, компетентность работников организации, баллы<br>20                 |
| Результаты независимой оценки         Сонструкции         Горанных за 2016 год)         Иннистерство образования и науки алтайского крад (го данных за 2016 год)         Общественный соего развитика образования в Алтайского крад (го данных за 2016 год)         Общественный соего развитика образования в Алтайского крад (го данных за 2016 год)         Общественный соего развитика образования в Алтайского крад (го данных за 2016 год)         Общественный соего развитика образования в Алтайского крад (го данных за 2016 год)         Общественный соего развитика образования в Алтайском крад (го данных за 2016 год)         Общественный соего развитика образования в Алтайском крад (го данных за 2016 год)         Общественный соего развитика образования в Алтайском крад (го данных за 2016 год)         Общественный соего развитика образования в Алтайском крад (го данных за 2016 год)         Общественный соего развитика образования в Алтайском крад (го данных за 2016 год)         Общественный соего развитика образования в Алтайском крад (го данных за 2016 год)         Общественный соего развитика образования в Алтайском крад (го данных за 2016 год)         Общественный соего развитика образования в Алтайском крад (го данных за 2016 год)         Общественный соего развитика образования в Алтайском крад (го данных за 2016 год)         Общественный соего развитика образования в Алтайском крад (го данных за 2016 год)         Общественный соего развитика образования в Алтайском крад (го данных за 2016 год)         Общественный соего развитика образования в Алтайском крад (го данных за 2016 год)         Общественный соего развитика образования в Алтайском крад (го данных за 2016 год)         Общественный соего развитика образования в Алтайском крад (го данных за 2016 год)         Общественный соего развитика 20 | 0 20<br>Удовлетворенность качеством оказания услуг, баллы                                          |
| Рейтинг в группе «организации, осуществляющие образовательную<br>деятельность»<br>о 94 место в <u>Российской Ведерации</u> среди 94547 организаций                                                                                                    | <b>30</b><br>0 30                                                                                  |
| <ul> <li>24 место в <u>Алтайский коай</u> среди 2126 организаций</li> <li>Значения по критериям оценки</li> </ul>                                                                                                    | Неудовлетворительно         Ниже среднего         Удовлетворительно         Хорошо         Отлично |
| Открытость и доступность информации об организации, баллы:     Открытость и доступность информации об организации, баллы:     Открытость и доступность информации об организации, баллы:     Открытость и доступность информации об организации, баллы:     Открытость и доступность информации об организации, баллы:     Открытость и доступность информации об организации, баллы:     Открытость и доступность информации об организации, баллы:     Открытость информации об организации, баллы:     Открытость информации об организации, баллы:     Открытость информации об организации, баллы:     Открытость информации об организации, баллы:     Открытость информации об организации, баллы:     Открытость информации об организации, баллы:     Открытость информации об организации, баллы:                                                                                                    | Согласны лі: Вы с результатами независимой оценки?                                                 |
| Комфортность условий предоставления услуг и доступности их получения , баллы<br>59 70                                                                                                    | Согласен Не согласен 💬 Оставить отзыв                                                              |